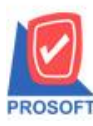

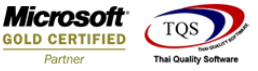

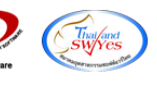

Q : รายงานรายละเอียคสินค้าสามารถ Export Excel ข้อมูลจุคสูงสุด-จุคต่ำสุดได้อย่างไร

### A : 1.เข้าที่ระบบ Enterprise Manager > IC Setup> กำหนดรหัสสินค้า

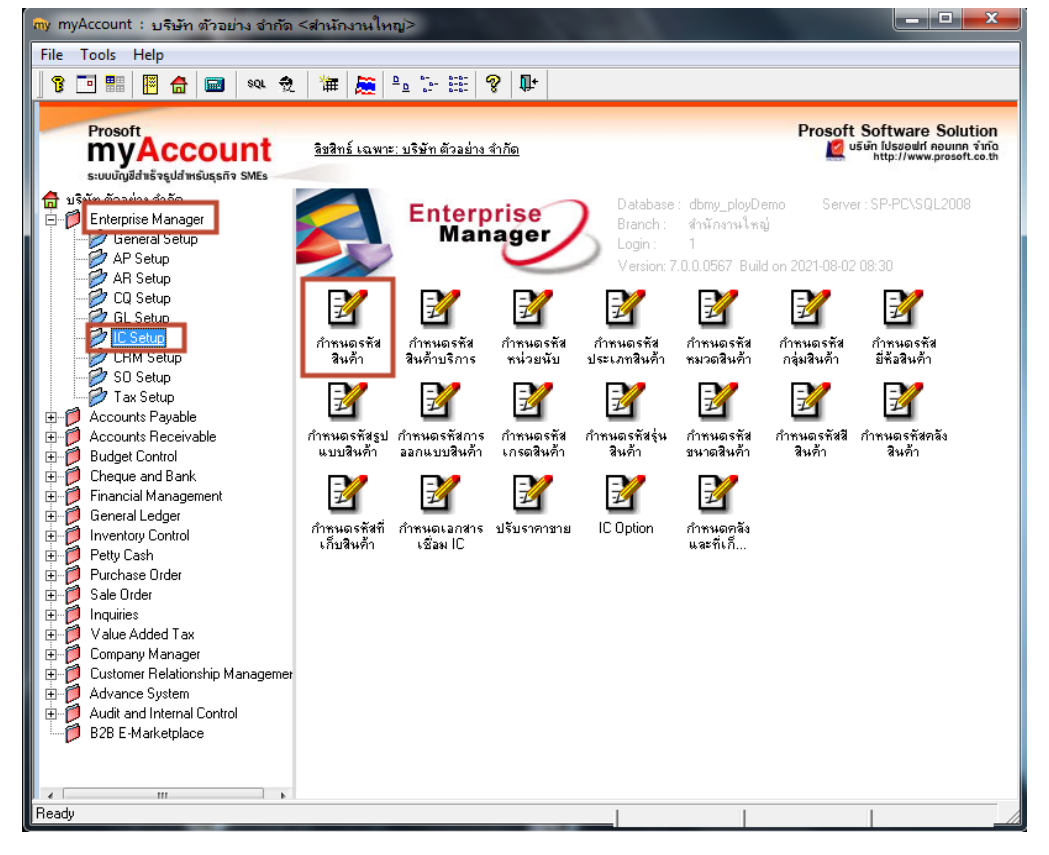

### 2. เถือก Preview

| 💷 ทำหนดรหัสสินถ้า |                                        |                        |                |               |             |                  |             |       |  |  |  |  |  |  |  |
|-------------------|----------------------------------------|------------------------|----------------|---------------|-------------|------------------|-------------|-------|--|--|--|--|--|--|--|
| รหัสสินค้า        | เทสกำไร 📝 หน่วยนับหลัก กระป๋อง กระป๋อง |                        |                |               |             |                  |             |       |  |  |  |  |  |  |  |
| ชื่อสินค้า        | เทสกำไร                                | เทลกำไร                |                |               |             |                  |             |       |  |  |  |  |  |  |  |
|                   |                                        |                        |                |               |             |                  |             |       |  |  |  |  |  |  |  |
| ชื่อสินค้า (Eng)  |                                        |                        |                |               |             |                  |             |       |  |  |  |  |  |  |  |
| ชื่อทางการตลาด    | ชื่อทางการตลาด ซึ่อในการออกบิล         |                        |                |               |             |                  |             |       |  |  |  |  |  |  |  |
| No. รหัสคลัง      | ชื่อคลังสินค้า                         | วันที่เริ่มต้น         | วันที่สิ้นสุด  | จุดต่ำสุด จุ  | ดสูงสุด จำเ | เวนสิ่งซื้อ Lead | Time Safety | Stock |  |  |  |  |  |  |  |
| 1 01              | คลังรามคำแหง                           | 01/01/2550             | 31/12/2590     | 10.00         | 52.00       | 12.00            | 10          | 30,00 |  |  |  |  |  |  |  |
| 2                 |                                        | 11                     | 11             | .00           | .00         | .00              |             | .00 _ |  |  |  |  |  |  |  |
| 3                 |                                        | 11                     | 11             | .00           | .00         | .00              |             | .00   |  |  |  |  |  |  |  |
| 4                 |                                        | - 77                   | 11             | .00           | .00         | .00              |             | .00   |  |  |  |  |  |  |  |
| 5                 |                                        | 11                     | 11             | .00           | .00         | .00              |             | .00   |  |  |  |  |  |  |  |
| 6                 |                                        | 11                     | 11             | .00           | .00         | .00              |             | .00   |  |  |  |  |  |  |  |
| 7                 |                                        |                        | 11             | .00           | .00         | .00              |             | .00   |  |  |  |  |  |  |  |
| 8                 |                                        |                        | - / /          | .00           | .00         | .00              |             | .00   |  |  |  |  |  |  |  |
| 9                 |                                        |                        | - / /          | .00           | .00         | .00              |             | .00   |  |  |  |  |  |  |  |
| 10                |                                        |                        | - / /          | .00           | .00         | .00              |             | .00   |  |  |  |  |  |  |  |
|                   |                                        | 11                     | 11             | .00           | .00         | .00              |             | .00 👻 |  |  |  |  |  |  |  |
| <u>=== 0</u>      |                                        |                        |                |               | รวม         | 12.00            |             |       |  |  |  |  |  |  |  |
| 😭 Detail          | 🖑 Unit 🛛 🗿 Pric                        | ce Level 🛛 🕘 Descripti | on 🏻 📸 Goods P | ack 📑 Order I | Plan 📴 Defi | ne Field 🛛 🚆     | 🖬 Size      |       |  |  |  |  |  |  |  |
| Se Color          | 🚝 Shipment 🛛 🚛 St                      | upplier 🔡 Accoun       | it 🛛 🗑 Pictur  | e             |             |                  |             |       |  |  |  |  |  |  |  |
| 🗋 New 📕 Save      | e 🗙 Delete 🔯 Find                      | Dopy Copy              | v 🚭 Print 🕠    | Close         |             |                  |             |       |  |  |  |  |  |  |  |

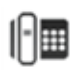

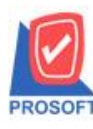

## บริษัท โปรซอฟท์ คอมเทค จำกัด

2571/1ซอฟท์แวร์รีสอร์ท ถนนรามคำแหงแขวงหัวหมากเขตบางกะปิกรุงเทพฯ 10240 โทรศัพท์: 0-2739-5900 (อัตโนมัติ) http://www.prosoft.co.th

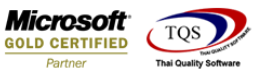

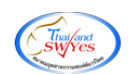

#### 3.ทำการ Export Excel

| 📓 🍜 🖣              | 5 🗸 📓 🔁 📉 🍋                   | 📲 🗓 📾 😰 K           | Þ � � �                      | ☜ 〓 □□ ⊏   | 🗙 Resize   | 100% 🔻 Z   | Zoom: 100% |
|--------------------|-------------------------------|---------------------|------------------------------|------------|------------|------------|------------|
|                    |                               |                     |                              |            |            |            |            |
|                    |                               | Av. v. 1            | 9                            |            |            |            |            |
|                    |                               | บรษท ตวอยาง (       | อากด สานกงานเหย<br>งานสินอ้า | บั         |            |            |            |
|                    |                               | 10                  |                              |            |            |            |            |
|                    |                               |                     |                              |            |            |            |            |
| พิมพ์วันที่: 27 สิ | <b>ท</b> าคม 2564 เวลา: 14:12 |                     |                              |            |            |            | หน้า 173   |
| รหัสสินค้า         | ชื่อสินล้า                    | การพิดดันทุนBarCode | หน่วยนับหลัก                 | ยอดคงเหลือ | ยอดด้างรับ | ยอดค้างส่ง | ยอดจอ      |
| 25552              | สตรองไลน์                     | Average             | กระปุก                       | 30.00      |            | -10.00     |            |
| IC-0001            | คอมพิวเตอร์ รุ่น SAMSUNG      | FIFO                | เครื่อง                      | -19.00     |            |            |            |
| IC-0002            | คอมพิวเตอร์                   | FIFO                | เครื่อง                      | -5,010.00  |            | -5,002.00  |            |
| IC-0003            | ศีย์บอร์ค                     | Average             | ตัว                          | -18.00     | 100.00     | -5.00      | -5.00      |
| IC-0004            | เครื่อง SCAN ลายนิ้วมือ       | Average             | ตัว                          | -50.00     |            | -1.00      |            |
| IC-0005            | เครื่อง BIO SCAN              | Average             | ตัว                          |            |            | -2.00      |            |
| IC-0006            | เมาส์                         | Average             | ตัว                          |            |            | -10.00     |            |
| IC-0010            | CPU 2.0 GB                    | FIFO                | ตัว                          |            |            |            | -2.00      |
| IC-0011            | CPU 2.4 GB                    | FIFO                | ตัว                          | 3.00       |            |            | -3.00      |
| IC-0012            | CPU 2.6 GB                    | FIFO                | ตัว                          | 1.00       | 5.00       |            |            |
| IC-0013            | ปรี้นเตอร์ SAMSUNG รุ่น S1001 | FIFO                | เครื่อง                      | 1.00       |            |            |            |
| IC-0014            | ปรี้นเตอร์ Canon รุ่น C1000   | FIFO                | เครื่อง                      |            |            |            |            |
| IC-0015            | ปรี้นเตอร์ HP 450i            | FIFO                | เครื่อง                      |            |            |            | -1.00      |
| เทสกำไร            | เทสกำไร                       | Average             | กระป้อง                      | 25.00      |            |            |            |

# ้<u>ตัวอย่าง</u> ไฟล์ Excel เพิ่มแสดง Column จุดต่ำสุด(MinPoint) และ Column จุดสูงสุด (MaxPoint)

|    | D         | E         | F      | G           | 3        | н            | I        | 1             | К         | L         | М           | N            | 0                                                                                                    | Р        | Q        | R        | S       | т        | U         | V         | W         | X         |
|----|-----------|-----------|--------|-------------|----------|--------------|----------|---------------|-----------|-----------|-------------|--------------|----------------------------------------------------------------------------------------------------|----------|----------|----------|---------|----------|-----------|-----------|-----------|-----------|
| 1  | goodbrand | goodgroup | goodid | Goodi       | Name (   | GoodNam      | goodmark | GoodBillNa    | MainGoodl | salegoodu | r goodunitn | a goodunitna | Barcode                                                                                                    | StockQty | BackRece | BackSend | MarkQty | GoodDisc | costestim | a vattype | MinPoint1 | MaxPoint1 |
| 2  |           |           | 10     | 43 สตรอง    | งไลน์    |              |          |               | 1017      |           | กระปุก      | Pot          |                                                                                                    | 30       | 0        | -10      | 0       |          | Average   | ดัดภาษี   | 5         | 30        |
| 3  |           | 1         | 10     | 20 คอมพิ    | ່າວເທລຣ໌ | รุ่น SAMS    | UNG      |               | 1015      | 1015      | ์ เครื่อง   | Mechanisn    | 1 I                                                                                                    | -19      | 0        | 0        | 0       |          | FIFO      | คิดภาษี   |           |           |
| 4  |           | 1         | 10     | 21 คอมพิ    | ่วเดอร์  |              |          |               | 1015      |           | เครื่อง     | Mechanisn    | 1                                                                                                    | -5010    | 0        | -5002    | 0       |          | FIFO      | คืดภาษี   |           |           |
| 5  |           |           | 10     | 22 ดีย์บอ   | ร์ด      |              |          |               | 1011      |           | ด้ว         | Trunk        |                                                                                                    | -18      | 100      | -5       | -5      |          | Average   | ดีดภาษี   |           |           |
| 6  |           |           | 10     | 23 เครื่อง  | SCAN     | l ลายนิ้วมือ |          |               | 1011      | 1011      | ด้ว         | Trunk        |                                                                                                    | -50      | 0        | -1       | 0       |          | Average   | ด็ดภาษี   |           |           |
| 7  |           |           | 10     | 124 เครื่อง | BIOS     | SCAN         |          |               | 1011      |           | ด้ว         | Trunk        |                                                                                                    | 0        | 0        | -2       | 0       |          | Average   | คิดภาษี   |           |           |
| 8  |           | 1         | 10     | 127 เมาส์   | 1        | Mouse        |          | เมาส์เรือนแ   | 1011      | 1011      | ด้ว         | Trunk        |                                                                                                    | 0        | 0        | -10      | 0       |          | Average   | คิดภาษี   |           |           |
| 9  |           | 2         | 10     | 31 CPU      | 2.0 G    | В            |          |               | 1011      | 1011      | ด้ว         | Trunk        |                                                                                                    | 0        | 0        | 0        | -2      |          | FIFO      | ดีดภาษี   |           |           |
| 10 |           | 2         | 10     | 32 CPU      | 2.4 G    | В            |          |               | 1011      | 1011      | ด้ว         | Trunk        |                                                                                                    | 3        | 0        | 0        | -3      |          | FIFO      | ดึดภาษี   |           |           |
| 11 |           | 2         | 10     | 33 CPU      | 2.6 G    | В            |          |               | 1011      | 1011      | ด้ว         | Trunk        |                                                                                                    | 1        | . 5      | 0        | 0       |          | FIFO      | คืดภาษี   |           |           |
| 12 |           | 1         | 10     | 34 ปรั้นเด  | าอร์ SA  | MSUNG 🕴      | u S1001  | ปริ๊นเดอร์ S/ | 1015      | 1015      | ์ เครื่อง   | Mechanisn    | n                                                                                                    | 1        | . 0      | 0        | 0       |          | FIFO      | ดีตภาษี   |           |           |
| 13 |           | 1         | 10     | 135 ปริ๊นเต | าอร์ Ca  | non รุ่น C   | 1000     | ปริ้นเดอร์ C  | 1015      | 1015      | ์ เครื่อง   | Mechanisn    | n in the second second s | 0        | 0        | 0        | 0       |          | FIFO      | ดีดภาษี   |           |           |
| 14 |           | 1         | 10     | 136 ปริ๊นเต | naś HP   | 450i         |          | ปริ้นเดอร์ H  | 1015      | 1015      | ร์ เครื่อง  | Mechanisn    | n i                                                                                                    | 0        | 0        | 0        | -1      |          | FIFO      | คิดภาษี   |           |           |
| 15 |           |           | 10     | 144 เทสก่า  | าไร      |              |          |               | 1018      |           | กระป่อง     | Can          |                                                                                                    | 25       | 0        | 0        | 0       |          | Average   | คิดภาษี   |           |           |
| 16 |           |           |        |             |          |              |          |               |           |           |             |              |                                                                                                    |          |          |          |         |          |           |           |           |           |
| 17 |           |           |        |             |          |              |          |               |           |           |             |              |                                                                                                    |          |          |          |         |          |           |           |           |           |
| 18 |           |           |        |             |          |              |          |               |           |           |             |              |                                                                                                    |          |          |          |         |          |           |           |           |           |

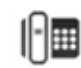